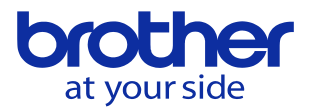

## 機械の日付変更をしたい<CNC-D00> ユーザパラメータで設定します。

|                                       | 2022/10/14 12:54:18 |  |
|---------------------------------------|---------------------|--|
|                                       |                     |  |
| メニュー選択                                |                     |  |
| 1 スイッチ1                               | 11 PLC              |  |
| 2 スイッチ2                               | 12 ロータリフィクスチャオフセット  |  |
| 3 スイッチ3                               | 13 回転軸/傾斜軸設定        |  |
| 4 レファレンス点/対話原点                        | 14 消費電力             |  |
| 5 ユーザ登録補助機能                           |                     |  |
| 6 工具折損検出                              |                     |  |
| 7 自動ワーク計測/自動芯出し                       |                     |  |
| 8 熱変位自動補正                             |                     |  |
| 9 クイックテーブル                            |                     |  |
| 10 高精度                                |                     |  |
|                                       |                     |  |
| · · · · · · · · · · · · · · · · · · · | 1/1                 |  |
| ×                                     | 設定                  |  |
| データ<br>パンク<br>メニュー                    | パラメータ<br>サーチ        |  |
|                                       |                     |  |

<u>ホームキーを押してメニューを表示させて「データバンク」</u>の「スイッチ1」を選択します。

スイッチ1の画面に遷移したら▶を押してメニュー画面を遷移させて システムを選択します。そうすると現在日付時間の変更メニューが出ます。

| スイッチロ        | (システム)                                         | 2022/12/13 12.56.19 |
|--------------|------------------------------------------------|---------------------|
|              |                                                | © @                 |
| 9901         | 対話/NC言語切換                                      | 刘話 NC               |
| 9902         | 稼働時間                                           | 0000:45:45 時間分秒     |
| 9003         | 現在日付                                           | 2022/12/12 年月日      |
| \$204        | 現在時間                                           | 12:56:19 時分秒        |
| 9905         | 機械単位系                                          | 0:メトリック 🗸           |
| 9906         | PLCプログラム保護                                     | 無効有効                |
|              |                                                |                     |
|              |                                                |                     |
|              |                                                |                     |
|              |                                                |                     |
|              |                                                |                     |
|              |                                                |                     |
|              |                                                |                     |
| <b>前</b> 対話/ | /NC言語切換                                        | 設定 ▲ ▼              |
| 0:対話 1:NC    |                                                |                     |
| ◀ 終了モ-       | - ド ATC/ 設置 プレーキ 員荷テスト 扉                       |                     |
|              | -<br>プ<br>プ<br>プ<br>プ<br>プ<br>プ<br>プ<br>プ<br>プ |                     |

日付 2022年2月1日の場合「22020201」と入力します。 時刻 15時ちょうどに合わせたい場合「150000」と入力します。

© 2022 Brother Industries, Ltd. All rights reserved.